## Effect op kledij

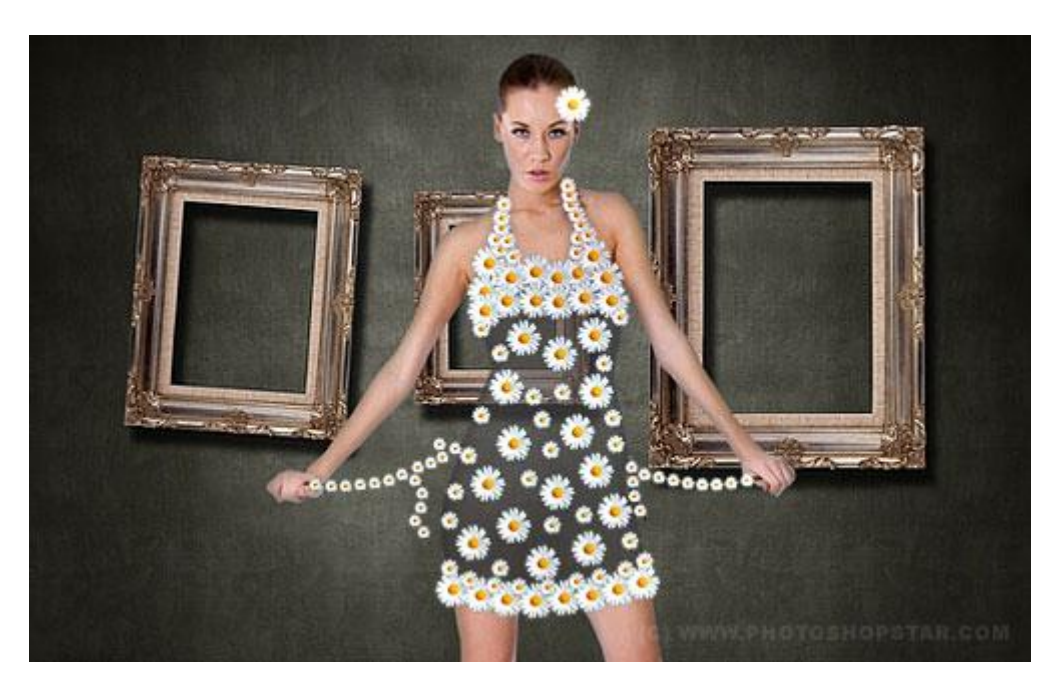

We zoeken om te beginnen enkele passende foto's

Foto met dame, foto die kan dienst doen als achtergrond, foto met bloem, gebruik je eigen foto's of bijgevoegde foto's.

Open foto als achtergrondlaag.

Open foto met dame, maak die los van de achtergrond, gebruik om het even welk gereedschap waarmee je zelf makkelijk werkt.

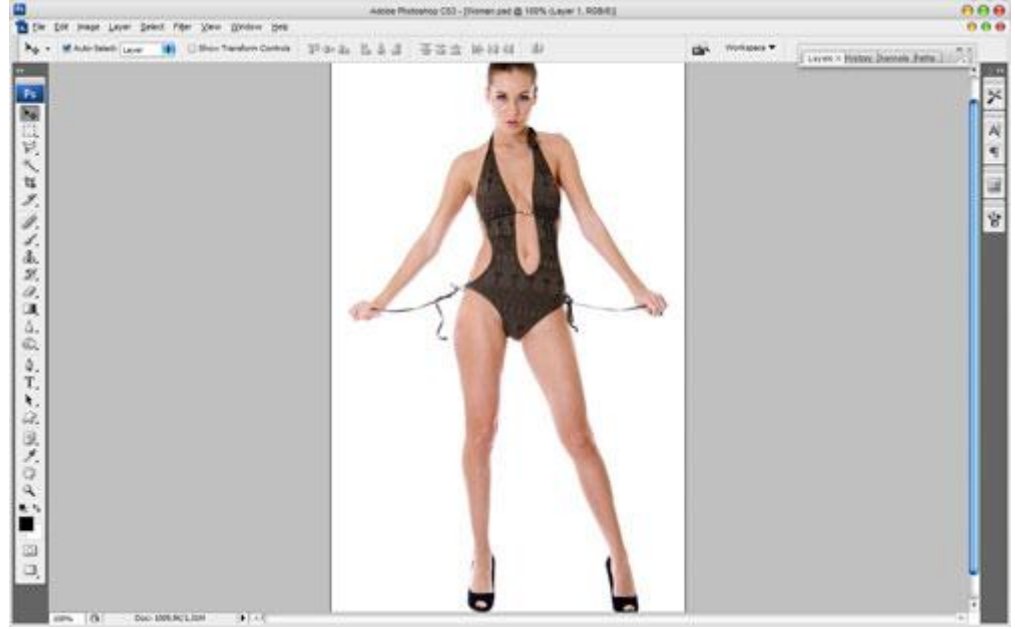

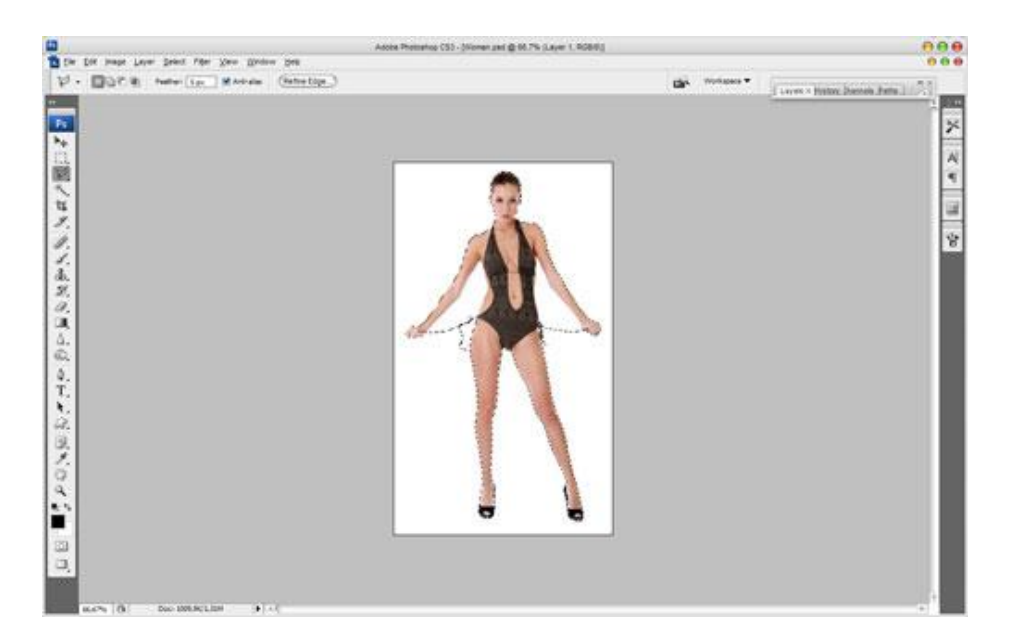

Vergeet ook niet de witte delen tussen armen en lichaam.

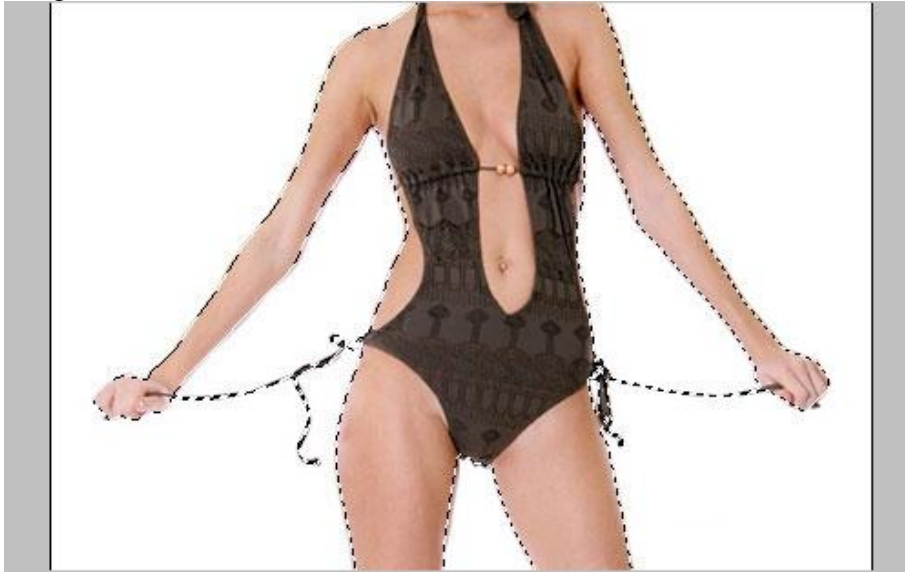

Selecteer dan de dame met Ctrl+C, op de achtergrondlaag klik je ctrl+V = plakken van de dame op de achtergrondlaag, pas grootte aan.

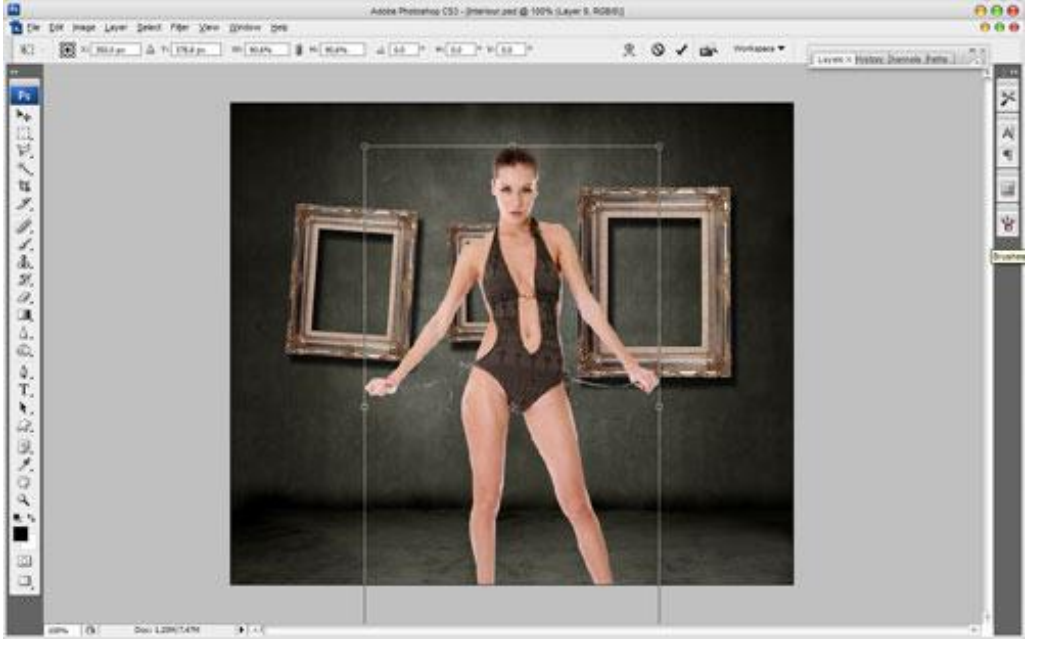

Rond de dame is nog wat witte schijn aanwezig, we werken dit weg met deze Gloed binnen.

|                           | Layer Style                           | 6               |
|---------------------------|---------------------------------------|-----------------|
| Styles                    | Inner Glow<br>Structure               | ОК              |
| Blending Options: Default | Blend Mode: Multiply                  | Reset           |
| Drop Shadow               | Opacity: 37 %                         | New Style       |
| 🖂 Inner Shadow            | <u>N</u> oise:                        |                 |
| Outer Glow                | • • • • • • • • • • • • • • • • • • • | re <u>v</u> iew |
| 🗹 Inner Glow              | #2u2u2J                               |                 |
| Bevel and Emboss          | Elements                              |                 |
| Contour                   | Technique: Softer                     |                 |
| Texture                   | Source: O Center 💽 Edge               |                 |
| 🖂 Satin                   | <u>C</u> hoke:%                       |                 |
| Color Overlay             | Size:                                 |                 |
| Gradient Overlay          | Quality                               |                 |
| Pattern Overlay           | Contour:                              |                 |
| 🖂 Stroke                  |                                       |                 |
|                           | Range: 50 %                           |                 |
|                           | Jitter: 0 %                           |                 |

## Bekomen resultaat:

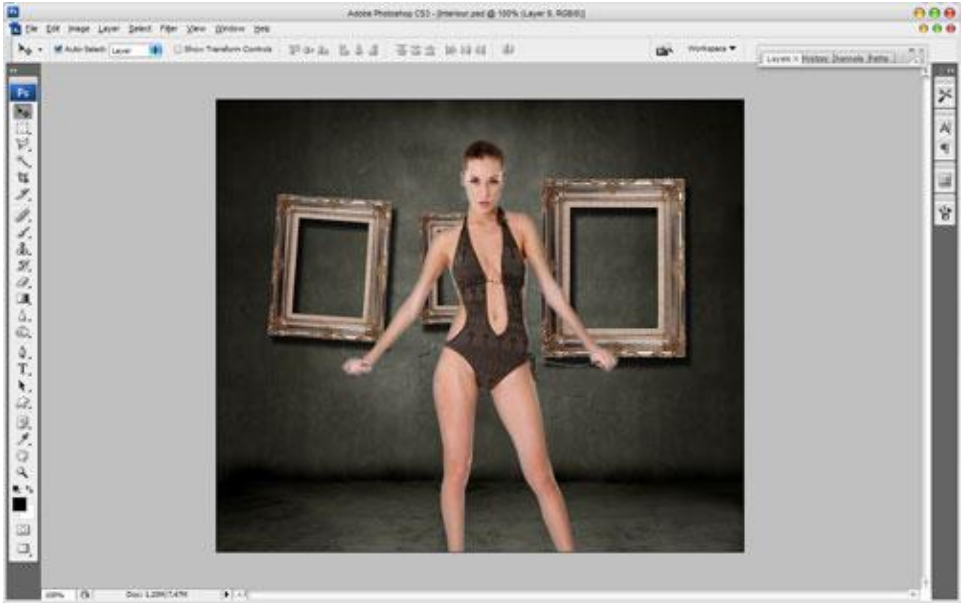

Nog niet helemaal in orde, gebruik het gereedschap 'Doordrukken' (Penseel = 40 px, Bereik = Middentonen, Belichting = 30%), bewerk de delen die nog te helder zijn o.a. handen en benen

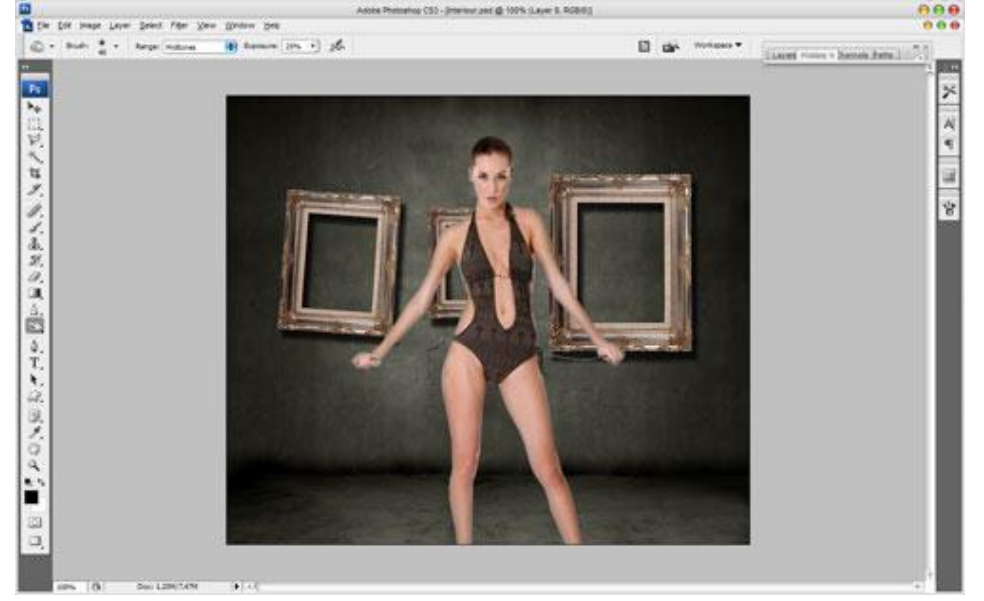

Effect op kledij - blz 3

Tijd om de magische transparante jurk te creëren. We maken die met bloemen. Open afbeelding met bloem en plaats op je werkdocument.

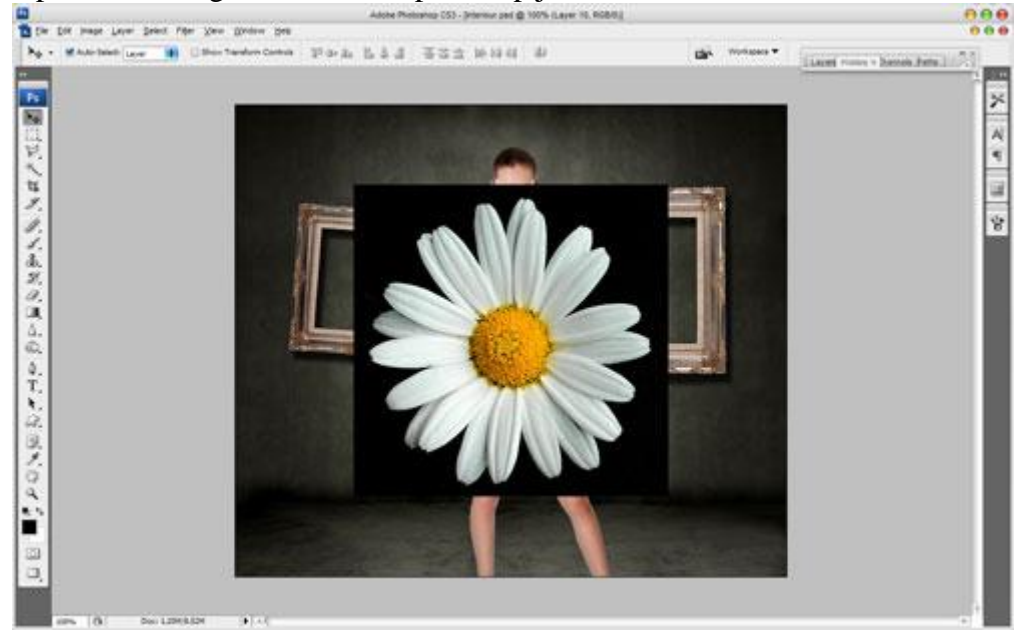

Zwarte achtergrond verwijderen. Pas grootte aan met Ctrl + T

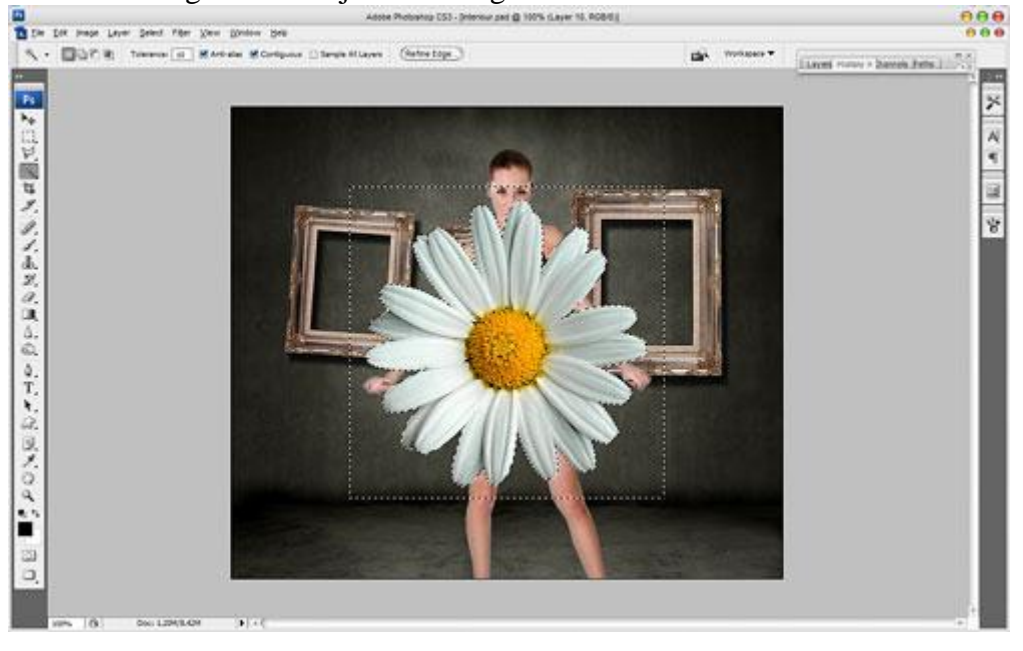

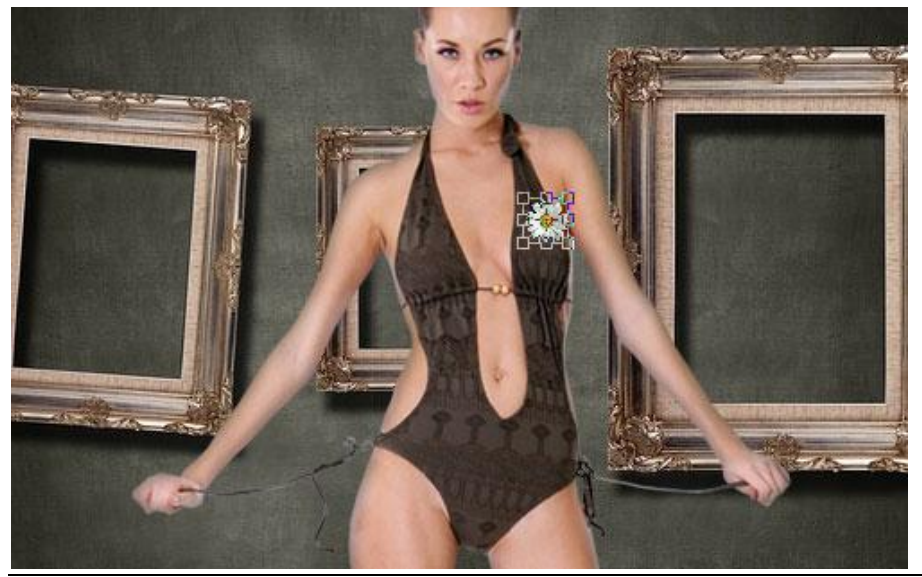

Effect op kledij - blz 4

Dupliceer deze laag verschillende keren om bovenste deel van de jurk samen te stellen. Een bloem gebruiken in het haar.

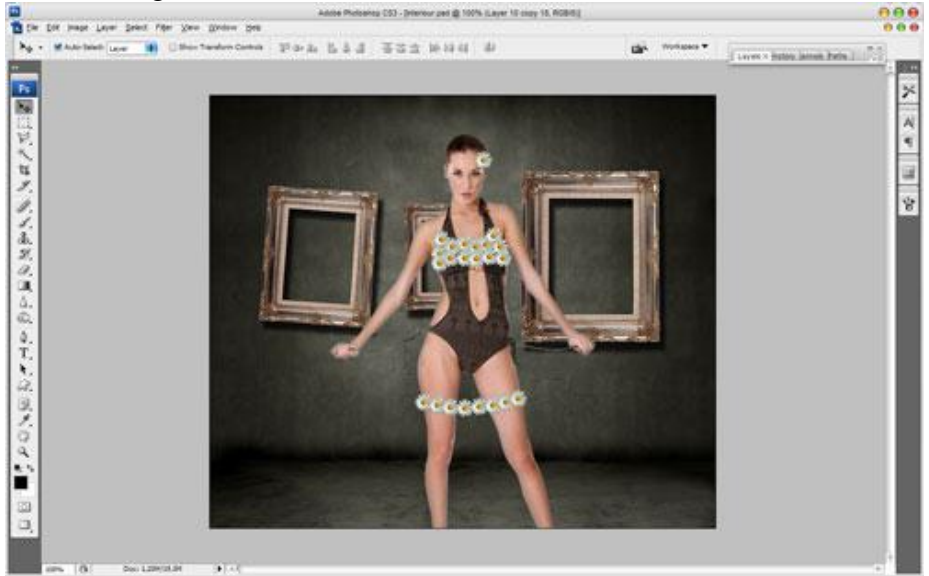

Nu wat kleinere bloemen om het bandje van de jurk langs nek te vormen alsook om de onderrand van de jurk te vormen.

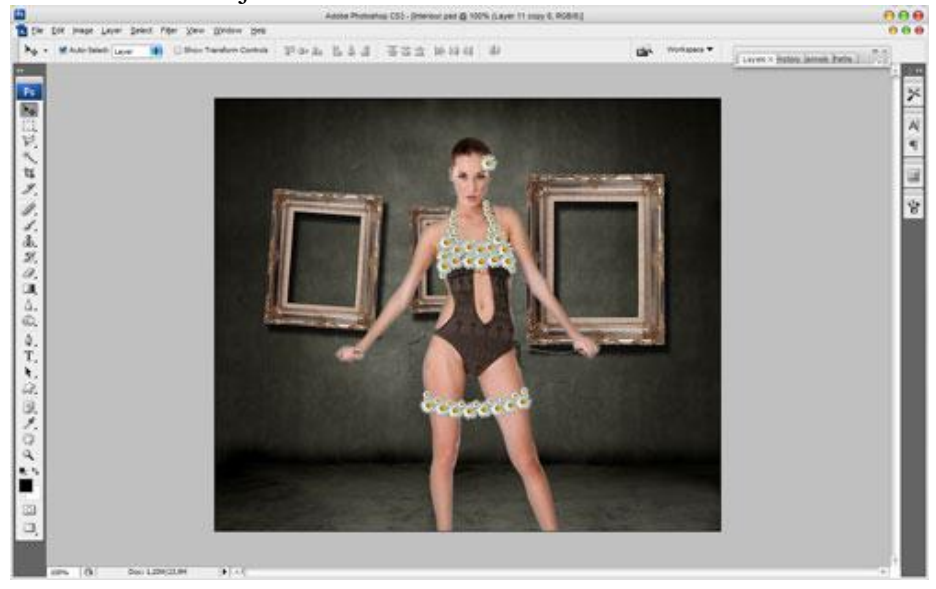

Dan nog wat kleinere bloemen vanuit handen naar lichaam, zowel links als rechts.

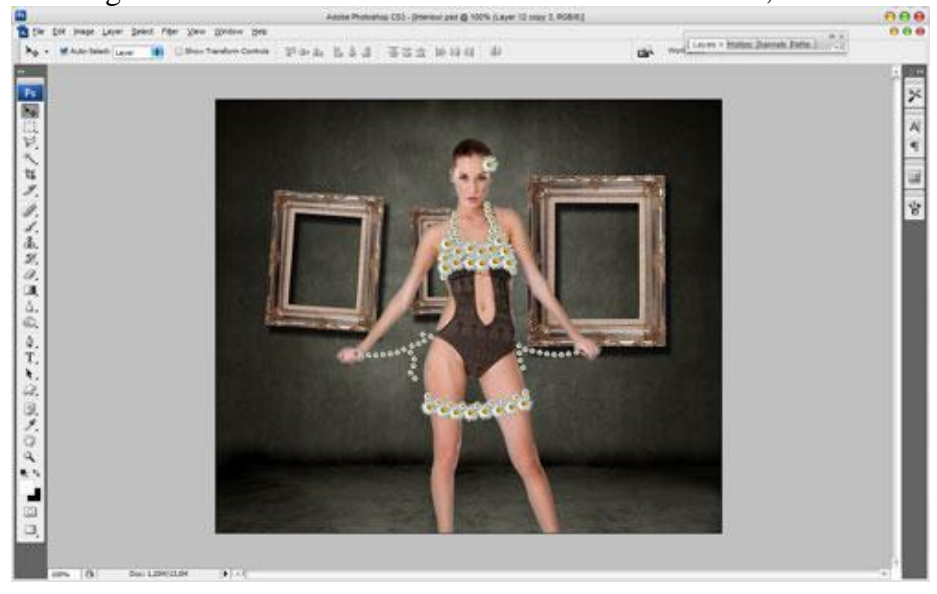

Effect op kledij - blz 5

Daarna enkele bloemen van verschillende grootte op het lichaam van de dame aanbrengen.

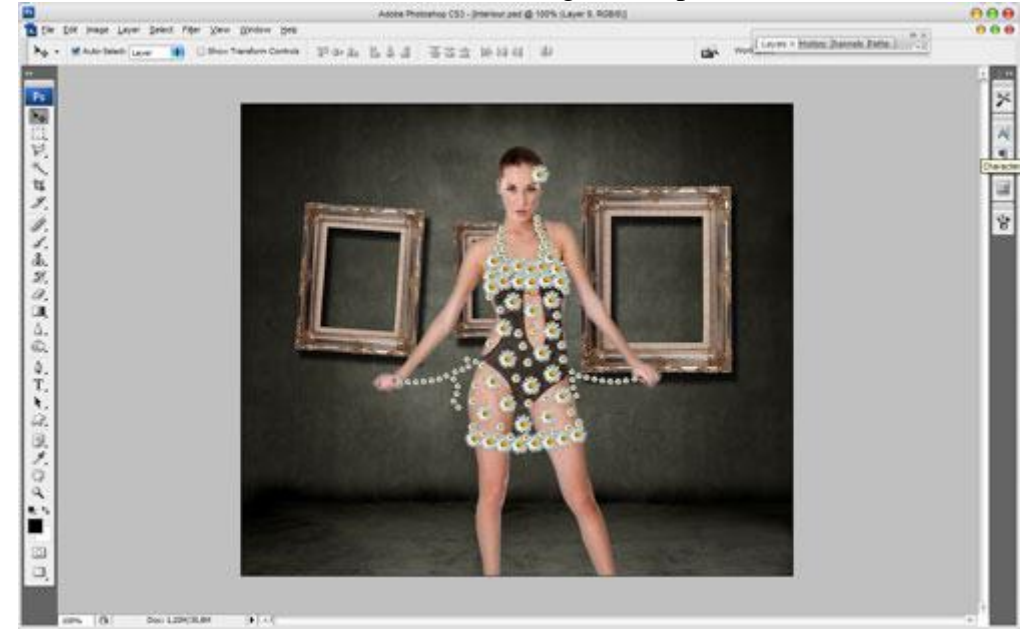

Selecteer laag met dame, met veelhoeklasso onderstaande selectie maken.

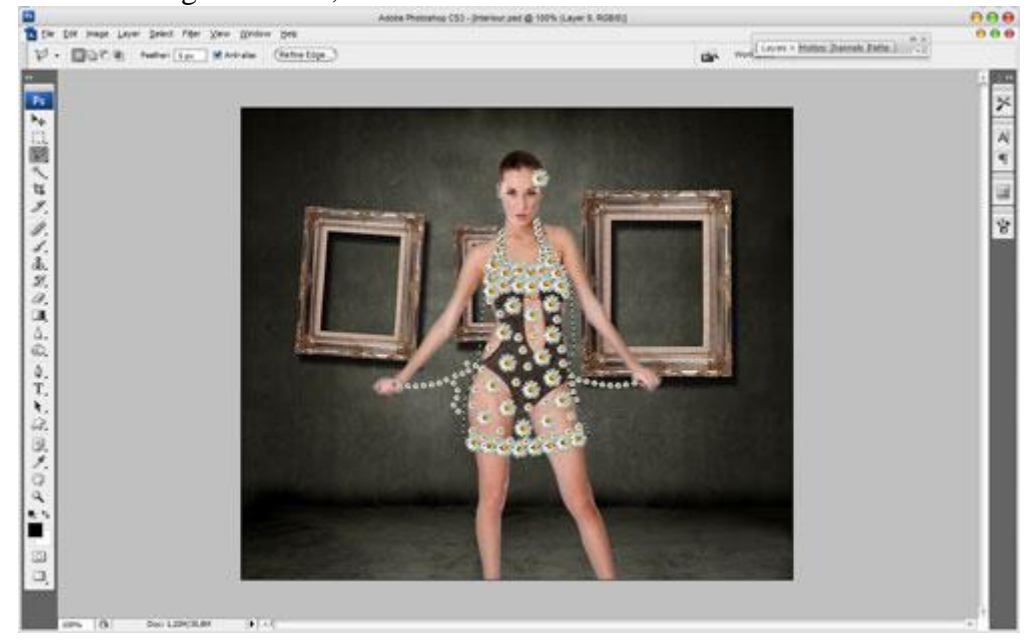

Klik dan Ctrl+Shift+J om geselecteerde deel uit te snijden en op een nieuwe laag te plaatsen, zet van deze laag laagvulling op 0% en geef onderstaande laagstijlen:

## Je bekomt volgend resultaat:

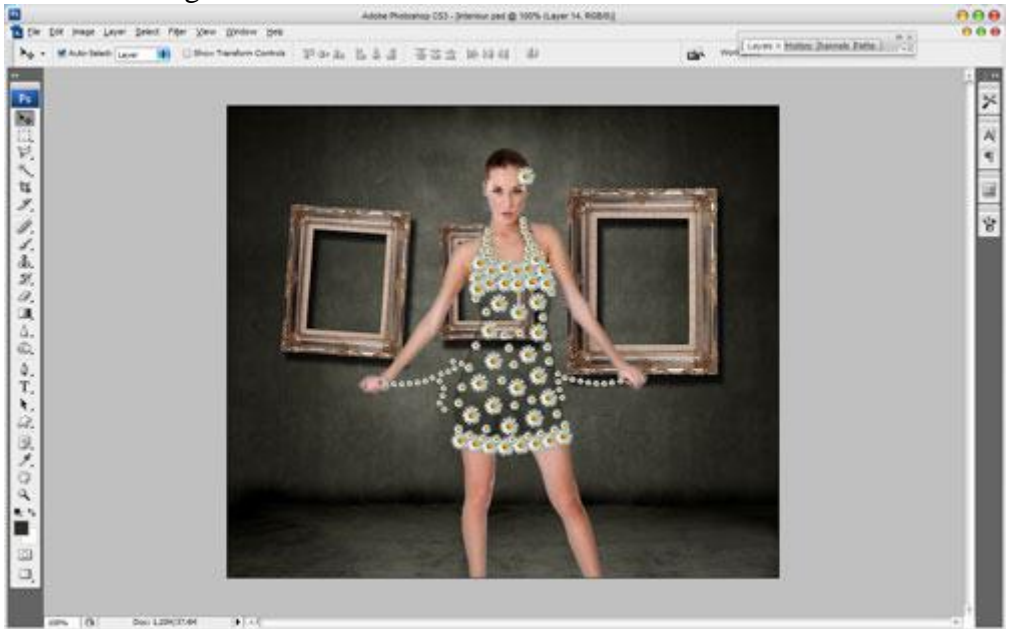

Er is nog een gat in de jurk, selecteer met veelhoeklasso, vul de selectie met om het even welke kleur op een nieuwe laag.

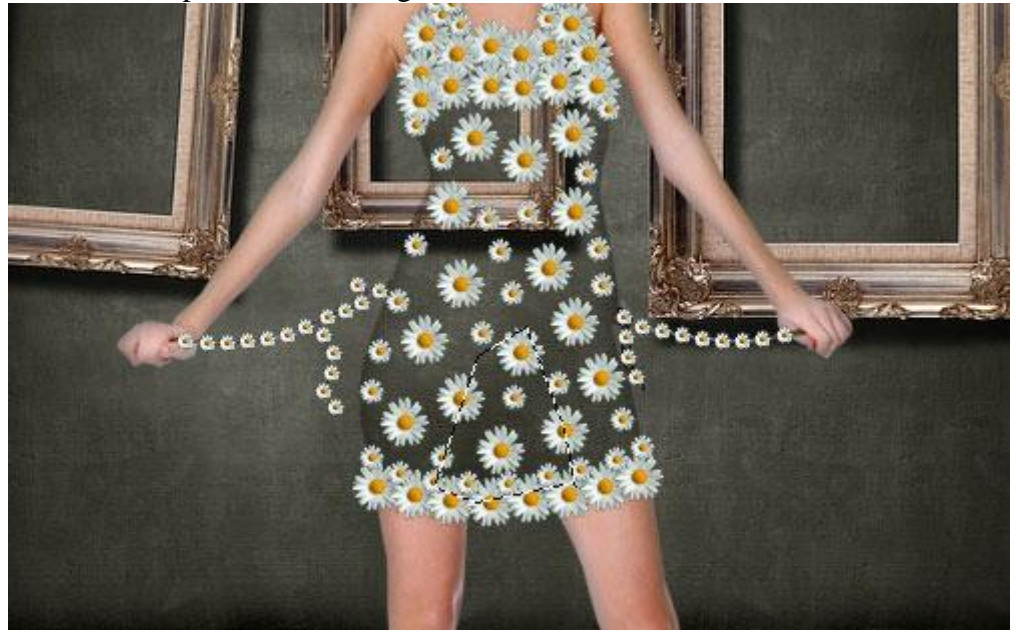

Deselecteren met Ctrl+D. Alle lagen samenvoegen uitgenomen achtergrondlaag en laag met silhouette van de dame. Dupliceer bekomen laag, op kopie laag Filter > Vervagen > Gaussiaans vervagen.

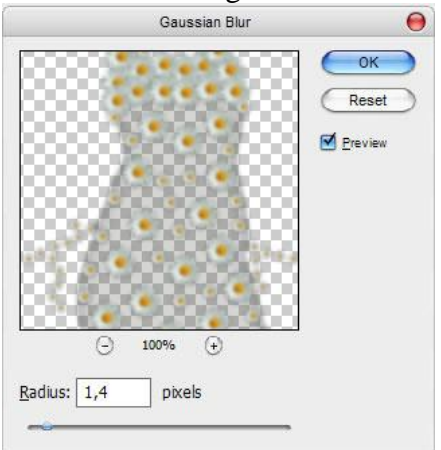

Effect op kledij - blz 7

## Zet de laagmodus op 'Zwak licht':

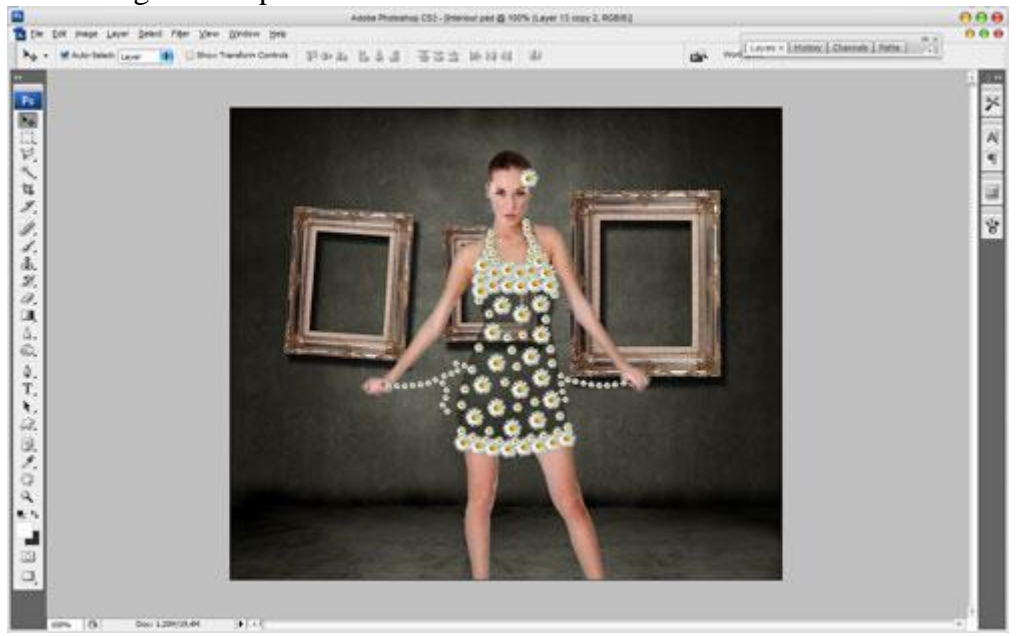

Voeg die beide lagen samen: Filter > Overige > Hooglichten:

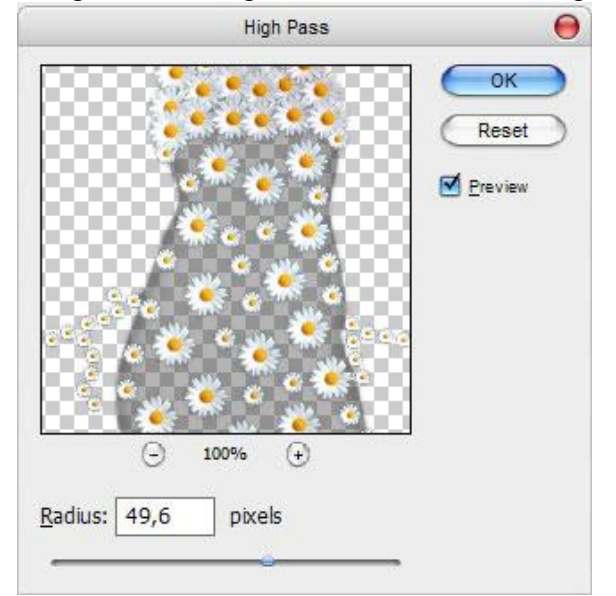

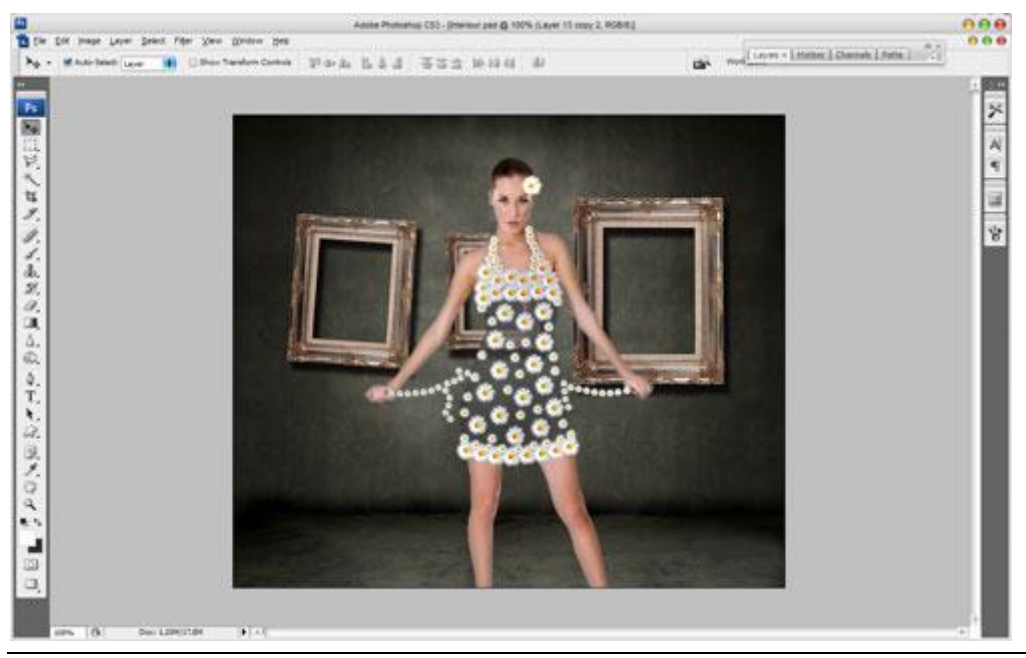

Effect op kledij - blz 8